## II. Initialisation du compte numérique

Si vous n'aviez pas déjà de compte numérique (compte SSO) vous devrez initialiser ce compte à l'aide du 1<sup>er</sup> mail reçu dans votre messagerie AEFE.

|          |                    |         |                                                                             | compte numérique (compte SSO)                                                                                                    |   |
|----------|--------------------|---------|-----------------------------------------------------------------------------|----------------------------------------------------------------------------------------------------|---|
|          | +                  | <i></i> | ⊱ Boite de réce ↑↓ 🗊                                                        | 🖉 Rédiger                                                                                                    | 1 |
|          | + Q Chercher       |         | 🗋 QChercher 🖂 🕁                                                             | De: A: Imtex20081821@ocfc.fr                                                                                                    | ( |
|          | Boite de réception |         | authentification-preprod@ 15:11<br>[INTERN] [AFFE] [IAM] Réinitialisat 14Kh | [INTERN] [AEFE] [IAM] Réinitialisation de mot de passe                                                                                                    |   |
| Contacts |                    |         |                                                                             | Changement de mot de passe pour un rouveau   compte   Bojour Lue Buillez criev votre mot de passe pour le compte nouvellement ce une faite Créer le mot de passe Dur de passe Dir le touten ci-dessous pour créev votre mot de passe De une te bouton ne semble pas fonctionner, vous pouvez copier-coller le lien Si cliquer sur le bouton ne semble pas fonctionner, vous pouvez copier-coller le lien Si cliquer sur le bouton ne semble pas fonctionner, vous pouvez copier-coller le lien Si cliquer sur le bouton ne semble pas fonctionner, vous pouvez copier-coller le lien Si cliquer sur le bouton ne semble pas fonctionner, vous pouvez copier-coller le lien Si cliquer sur le bouton ne semble pas fonctionner, vous pouvez copier-coller le lien Siconfirmation=%27/8%14/3%14/8%29/9728/754/160/5@A& Serstoredomain=sos de fe Ressemane=Intest/{kenantdomain=cation super} |   |

• Le 1<sup>er</sup> mail reçu correspond à celui de **votre nouveau compte numérique** et non à votre nouvelle messagerie AEFE.

• En cliquant sur « Créer le mot de passe » vous serez redirigé sur la page d'initialisation du mot de passe **de votre compte numérique**.

| Agence pour<br>l'enseignement français<br>à l'étranger                                                                                                    | Entrer votre nouveau mot de passe en respectant les critères mentionnés.                     |
|----------------------------------------------------------------------------------------------------|----------------------------------------------------------------------------------------------|
| Votre mot de passe doit contenir au moins.<br>• un chiffre<br>• une lettre en majuscule<br>• une caractère spécial, parmi .;;#\$^+e!*()@X**** .<br>Entrer un nouveau mot de passe * | Confirmer le nouveau mot de passe<br>une 2 <sup>nd</sup> fois.<br>Cliquer sur « Soumettre ». |
| Confirmation du mot de passe *                                                                                                    |                                                                                              |
| En approuvant, vous acceptez notre Politique de confidentialité     SOUMETTRE                                                                                                    |                                                                                              |

Un message de confirmation s'affiche « Mot de passe mis à jour avec succès », cliquer sur « Fermer »

| Information                         | 30     |
|-------------------------------------|--------|
| Mot de passe mis à jour avec succès |        |
|                                     | Fermer |

Après avoir cliqué sur « Fermer », ce pop-up se fermera et vous serez redirigez vers la page d'authentification de votre compte SSO:

| Agence pour<br>l'enseignement français<br>à l'étranger                                                                                                    | Insérer votre identifiant, que<br>vous pouvez retrouver dans le 1 <sup>er</sup><br>mail reçu |
|----------------------------------------------------------------------------------------------------|----------------------------------------------------------------------------------------------|
| Identifiant                                                                                                    |                                                                                              |
| Mot de passe                                                                                                    |                                                                                              |
|                                                                                                    |                                                                                              |
| Après une authentification réussie, nous déposons un cookie dans votre<br>navigateur pour gérer votre session. Vous pouvez vous référer à la<br>Politique de gestion des cookies pour plus de détails.<br>En vous authentifiant, vous acceptez notre Politique de confidentialité. | Saisir le mot de passe que vous<br>venez d'initialiser                                       |
| CONNEXION                                                                                                    |                                                                                              |
| Mot de passe oublié ?<br>Besoin d'aide ? Contactez-nous à l'adresse mail<br>authentification.aefe@diplomatie.gouv.fr                                                                                                    |                                                                                              |

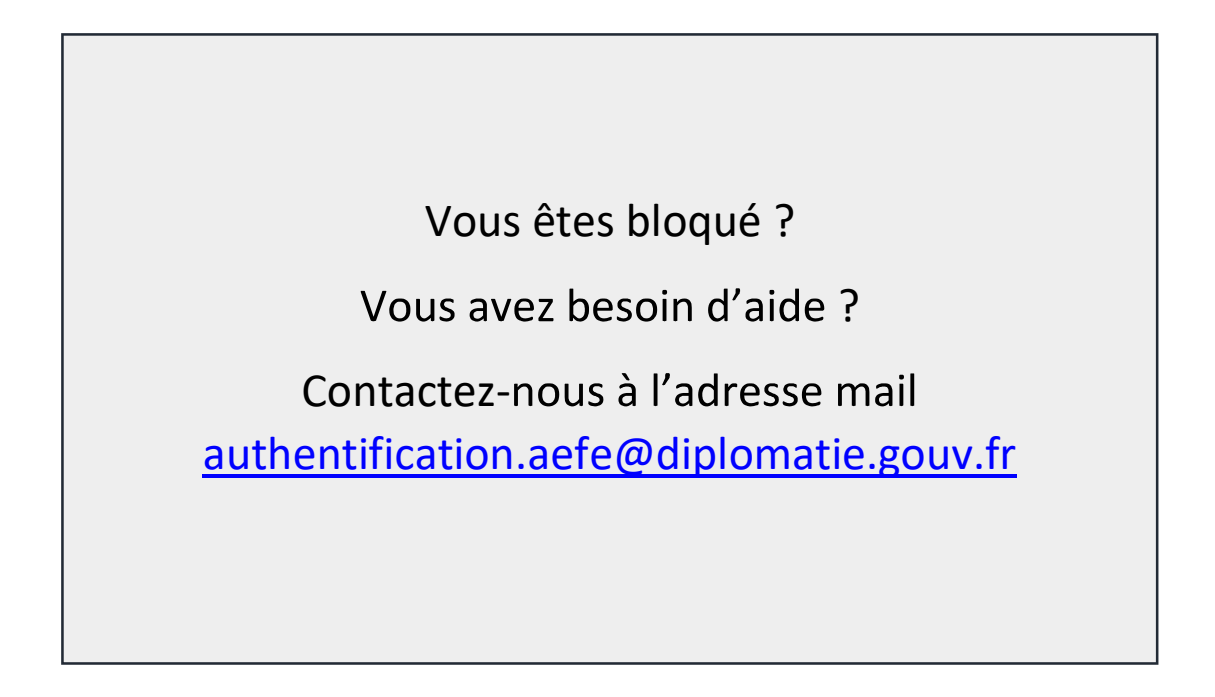

Guide rédigé par le Département des systèmes d'information (DSI) de l'AEFE

Version du 30/08/2021